# <sup>16.3.0</sup> WinTid Nyheter version 16.3.0

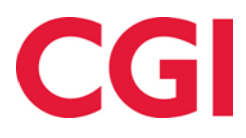

CONFIDENTIAL

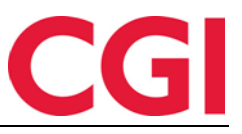

# Innehåll

| 1. | RAP   | PPORTUTTAG I ÄNDRINGSLOGG                 | .3  |
|----|-------|-------------------------------------------|-----|
| 2. | FILT  | FER I ÄNDRINGSLOGG                        | .4  |
| 3. | BRA   | AND- OCH BEREDSKAP                        | 5   |
|    | 3.1   | BRANN- OCH BEREDSKAPSZON INSTÄLLNING      | .5  |
|    | 3.2   | BRAND- OCH BEREDSKAPSROLLER               | .6  |
|    | 3.3   | BRAND- OCH BEREDSKAPSÖVERSIKT             | .7  |
|    | 3.3.1 | Områdeschef                               | . 8 |
|    | 3.3.2 | 2 Medarbetaröversikt                      | . 8 |
|    | 3.3.3 | 3 Avdelningsöversikt                      | .9  |
| 4. | EXP   | ORTERA SEMESTERÖVERFÖRINGSDATA TILL EXCEL | 10  |

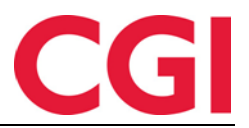

# 1. Rapportuttag i ändringslogg

För att bättre kunna kontrollera vem som har tagit ut känsliga personuppgifter om anställda har vi implementerat loggning av alla rapportuttag i chefsmodus i WinTid. Loggningen *görs inte* för egendefinierade rapporter/SSRS.

| Händelsestyp 🔻       | Loggtid 🚛        | Gäller datum | ▼ Mål                                                                                  | <b>▼</b> Ändrat                                  | T Det    | :aljer 🔻 🍝    |  |  |  |
|----------------------|------------------|--------------|----------------------------------------------------------------------------------------|--------------------------------------------------|----------|---------------|--|--|--|
| Rapport              | 2022-11-17 11:30 |              | Holdorf Kenneth Skogen<br>Användarnamn: holdorfk                                       | Holdorf Kenneth Skogen<br>Användarnamn: holdorfk | Visa / D | )ölj detaljer |  |  |  |
| Filtrera ändringstyp | Välj artikel     | <b>~</b>     |                                                                                        |                                                  |          |               |  |  |  |
| Filtrera resultat    |                  |              |                                                                                        |                                                  |          |               |  |  |  |
| Vad förändrades      | 📔 🛛 Data fö      | re ändring   |                                                                                        | Data efter ändring                               |          |               |  |  |  |
| Rapport format       |                  | Html         |                                                                                        |                                                  |          |               |  |  |  |
| Rapporttyp           |                  | Resu         | tatkorrektioner                                                                        |                                                  |          |               |  |  |  |
| Slutdatum            |                  | 2022         | 10-31                                                                                  |                                                  |          |               |  |  |  |
| Startdatum           |                  | 2022         | 10-01                                                                                  |                                                  |          |               |  |  |  |
| Valda befattningar   |                  | { "Po        | { "PositionId": 47917, "Name": "Holdorf Kenneth Skogen", "ExternalEmployeeId": 47917 } |                                                  |          |               |  |  |  |
| Valda befattningar   |                  | { "Po        | { "PositionId": 12415454704, "Name": "9901 9901", "ExternalEmployeeId": 9901 }         |                                                  |          |               |  |  |  |
| Valda befattningar   |                  | { "Po        | { "PositionId": 12415454795, "Name": "Stai Inger", "ExternalEmployeeId": 222 }         |                                                  |          |               |  |  |  |
| Valda befattningar   |                  | { "Po        | { "PositionId": 26544, "Name": "Stensund Tommy", "ExternalEmployeeId": 154773 }        |                                                  |          |               |  |  |  |
| Valda befattningar   |                  |              | { "PositionId": 5, "Name": "Stubdal Inge", "ExternalEmployeeId": 5 }                   |                                                  |          |               |  |  |  |
| Valda hefattningar   |                  | ( "Po        | itionId": 12/15/5/9/0_"Name": "Cvan                                                    | ningsan Tharasa". "ExternalEmployeeId": 007 )    |          | •             |  |  |  |
| Rapport              | 2022-11-17 11:06 |              | Holdorf Kenneth Skogen<br>Användarnamn: holdorfk                                       | Holdorf Kenneth Skogen<br>Användarnamn: holdorfk | Visa / D | Dölj detaljer |  |  |  |
|                      |                  |              | Holdorf Kenneth Skogen                                                                 | Holdorf Kenneth Skogen                           |          | •             |  |  |  |

Händelsetypen för rapportuttag är "Rapport", och i detaljerna kan du se alla val som gjorts i samband med rapporturvalet. Valen sorteras alfabetiskt under "Vad förändrades". Rapporttypen anger vilken rapport som har tagits ut, och varje vald befattning/kategori/etc kommer att ha en egen rad.

För att hämta loggar över alla rapporter som tagits ut på en viss anställd kan du filtrera efter händelsetyp "Rapport", och med datafiltret "Valda befattningar" och värde efter ändring kan du ange namnet (efternamn förnamn) eller anställningsnumret för den anställde och välja söktypen "Resultatet innehåller".

| Händelsestyp        | ▼ Loggtid ↓ . ▼                       | Gäller datum |
|---------------------|---------------------------------------|--------------|
| Rapport             | Filter för Händelsestyp               | ×            |
| Filtrera ändringsty | Välj händelsestyper<br>1 Valt element | ~            |
| Filtrera resultat   | Rapport 🗙                             |              |
| Vad förändra        |                                       |              |
| Rapport format      | Rensa fältet                          | Använd       |

|                                                                                                    | Detaljer                                                                |                                               | <b>T</b> |  |  |  |
|----------------------------------------------------------------------------------------------------|-------------------------------------------------------------------------|-----------------------------------------------|----------|--|--|--|
| Vad förändrades: Valda bef<br>Data före ändring: Inga data                                                                       | Datafilter                                                              |                                               | ×        |  |  |  |
| Data efter ändring: {"Positic<br>Amalie","ExternalEmployee                                                                       | Vad förändrades                                                         |                                               |          |  |  |  |
|                                                                                                    | 1 Valt element                                                          |                                               | ~        |  |  |  |
| Vad förändrades: <b>Valda be</b> f<br>Data före ändring: Inga data                                                               | Valda befattningar $$                                                   |                                               |          |  |  |  |
| Amalie", "ExternalEmployee"                                                                                                    | värde före ändring                                                      |                                               |          |  |  |  |
| Vad förändrades: <b>Valda be</b> f<br>Data före ändring: Inga data                                                               | Värde efter ändring                                                     | 208                                           |          |  |  |  |
| Data efter ändring: {"Positic<br>Amalie","ExternalEmployee                                                                       | Välj söktyp<br>○ Resultatet är en e                                     | xakt träff                                    |          |  |  |  |
|                                                                                                    | 🔿 Resultatet börjar                                                     | med                                           |          |  |  |  |
| Vad förändrades: <b>Valda ber</b><br>Data före ändring: Inga data<br>Data efter ändring: {"Positic<br>Amalie","ExternalEmployee  | Resultatet innehå<br>Att hämta resultat kan va<br>det finns mycket data | ller<br>ıra långsamt för denna typ av sökning | om       |  |  |  |
|                                                                                                    | Rensa fältet                                                            | Anva                                          | änd      |  |  |  |
| Vad förändrades: <b>Valda bet</b><br>Data före ändring: Inga data<br>Data efter ändring: {"Positio<br>Amalie","ExternalEmployeel | nId":12415454664,"Nam<br>d":208}                                        | e":"Jensen                                    | -        |  |  |  |
|                                                                                                    | Visa / Dölj deta                                                        | ljer                                          |          |  |  |  |
| Vad förändrades: Valda bef                                                                                                    | attningar                                                               |                                               | •        |  |  |  |

# 2. Filter i ändringslogg

När du tittar på detaljer på en ändring i ändringsloggen och bara vill välja några få ändringstyper du vill se, kan du klicka på rullgardinsmenyn "Filtrera ändringstyper" och kryssa för önskade ändringstyper. Alla andra rader filtreras bort.

GI

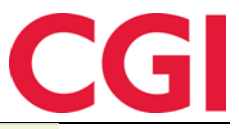

| Filtrera ändringstyp | Välj artikel        |                      |
|----------------------|---------------------|----------------------|
|                      |                     |                      |
| Filtrera resultat    | Şök                 |                      |
| Vad förändrade       | Vad förändrades 🗜   | Välj 🗆               |
|                      | Rapport format      |                      |
| Rapport format       | happort format      |                      |
|                      | Rapporttyp          |                      |
| Rapporttyp           | Slutdatum           |                      |
|                      | Sidudatum           |                      |
| Slutdatum            | Startdatum          |                      |
| Startdatum           | Valda hofattoingar  |                      |
|                      | valua belattililgai |                      |
| Valda befattningar   |                     | Stäng <sup>lar</sup> |
| Valda befattningar   | { "Pos              | itionId": 124154547( |

## 3. Brand- och beredskap

Brand- och beredskap är en interaktiv evakueringslista för användning vid brand och andra incidenter. Den visar vilka anställda som är registrerade i det valda företaget, tillåter användare att checka in anställda på samlingsplatsen och visar vilka och hur många anställda per avdelning som inte har checkat in. Du kan också få en överblick över vilka som har särskilda arbetsuppgifter och ansvar i samband med en brand. Brand- och beredskapsöversikten förutsätter att varje företag är en plats.

## 3.1 Brann- och beredskapszoninställning

#### Meny-konfigurering: Systeminställningar– Brand- och beredskapszoninställning

I Brand- och beredskapszoninställningen kan du dela upp en plats i en eller flera zoner och ange vem som är chef för zonen samt upp till vikarier.

| 08.2          | J Naværende s  | ide: Systeminnstillir | ger » Brann- og ber | edskapssoneoppse | Nava            | Logget inn som Hold | on Kenneth Skoge | IN. MIN SIDE HJELP LOGG |
|---------------|----------------|-----------------------|---------------------|------------------|-----------------|---------------------|------------------|-------------------------|
| test          |                |                       |                     | ×                | Testsone Vest   |                     |                  |                         |
| Sonenavn 🛓    | Firma          | Soneleder             | 1. vikar            | 2. vikar         | Firma           |                     |                  |                         |
| Testsone Vest | Firma for test | Andersen Emilie       | Johansen Nora       |                  | Firma for test  |                     | ~                |                         |
| Testsone Øst  | Firma for test | Hansen Emma           | Jensen Amalie       | Olsen Olivia     | Soneleder       |                     |                  |                         |
|               |                |                       |                     |                  | Andersen Emilie | Tøm felt            | Endre            |                         |
|               |                |                       | Legg til            | Kopi Slett       | 1. vikar        |                     |                  |                         |
|               |                |                       |                     |                  | Johansen Nora   | Tøm felt            | Endre            |                         |
|               |                |                       |                     |                  | 2. vikar        |                     |                  |                         |
|               |                |                       |                     |                  |                 |                     | Endre            |                         |
|               |                |                       |                     |                  |                 |                     |                  |                         |
|               |                |                       |                     |                  |                 |                     | Lagre            |                         |

För att skapa en ny zon, klicka på "Lägg till". För att kopiera en befintlig zon, klicka på "Kopiera" och för att ta bort en zon, klicka på "Ta bort".

När man skapar en zon måste man ge ett namn till zonen och välja vilket företag zonen tillhör. För att välja zonchef (och upp till två vikarier), klicka på "Ändra" och välj önskad anställd. Listan över anställda man kan välja mellan är begränsad till det valda företaget.

Klicka «Spara» för att spara zonen.

## 3.2 Brand- och beredskapsroller

#### Meny-konfigurering: Personell – Brand- och beredskapsroller

I Brand- och beredskapsroller kan du ange roller som medarbetare har i samband med brand.

| $\overline{\mathbf{\cdot}}$ | 10:12 Aktuell sida: Personal » Brand och bere | edskapsroller     |             | Loggat in som Holdorf Kenneth S | <b>Skogen.</b> MIN SIDA HJÄLP LOGGA UT |
|-----------------------------|-----------------------------------------------|-------------------|-------------|---------------------------------|----------------------------------------|
| Företag                     | Firma for test                                | Välj anställda    |             | <b>†</b>                        |                                        |
|                             | Roll                                          | Filtrera resultat |             |                                 |                                        |
| Brandsk                     | yddschef                                      | Prioritet         | Anställdnr. | Namn                            |                                        |
| Resursp                     | erson                                         | 1                 | 213         | Eriksen Oskar                   |                                        |
| Samling                     | splatschef                                    | 2                 | 216         | Hagen Noah                      |                                        |
| Industrie                   | ellt skydd - Brand                            |                   |             |                                 |                                        |
| Industrie                   | ellt skydd - Sanitet                          |                   |             | Spara                           |                                        |
|                             |                                               |                   |             |                                 |                                        |

Möjliga roller är brandskyddschef, resursperson, mönstringsplatschef, industriellt skydd – brandoch industriskydd – sanitet. Vilka uppgifter dessa roller innebär är upp till det enskilda företaget att definiera.

Som med all funktionalitet inom Brand- och beredskap måste du först välja ett företag och sedan kan du välja vilka anställda som ska ha vilka roller. Klicka på en roll och sedan på "Välj anställda" för att välja anställda. Du kan lägga till fler anställda i varje roll. Klicka på "Ok" när valet av anställd är klart.

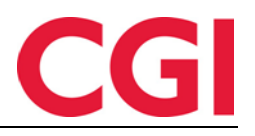

| VELG ANSATT ×                                      |
|----------------------------------------------------|
| Ansatt utvalg 📀                                    |
| Grupper<br>etter Avdeling •                        |
| Ansattnavn, Ansattnr                               |
| - Ansatte                                          |
| - Fraværsstatistikk (1)                            |
| Andersen Emilie - 204                              |
| — 🗌 Kundestøtte (20)                               |
| 🗌 Johansen Nora - 201                              |
| - Z Test og Release (21)                           |
| Eriksen Oskar - 213                                |
| Hagen Noan - 216                                   |
| D Import Test - 321                                |
| 🗌 Jacobsen Elias - 219                             |
| 🗌 Jensen Amalie - 208                              |
| 🗌 Johnsen Filip - 211                              |
| 🗌 Karlsen Lukas - 210                              |
| Karisen Maja - 209                                 |
| Nilsen Sofie - 206                                 |
| Olsen Olivia - 202                                 |
| Pedersen Leah - 205                                |
| Pettersen Oliver - 212                             |
| - 🗌 Vikarer (83)                                   |
|                                                    |
| Merk: viser kun ansatte fra firmaet Firma for test |
| Avbryt                                             |

När du har valt anställda kan du ändra deras ordning genom att välja en anställd och klicka på knapparna "Flytta upp" eller "Flytta ner" (representeras av pil-ikoner). Klicka på "Spara" för att spara.

## 3.3 Brand- och beredskapsöversikt

**Menykonfiguration: Personal –Brand- och beredskapsöversikt** Brand- och beredskapsöversikt används när en händelse har inträffat som kräver evakuering. Sidan har tre flikar, **Områdeschef, Medarbetaröversikt** och **Avdelningsöversikt**.

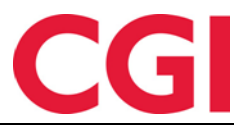

## 3.3.1 Områdeschef

På den här fliken, efter att du har valt ett företag, kommer de anställda som valts som i Brand- och beredskapszoninställning och Brand- och beredskapsroller att visas, med inne-/ute-status och telefonnummer.

| Områdeschef                                                                                                    | Medarbetaröve                                                               | rsikt Avdeli                          | ngsöver         | sikt                  |                                         |                                           |                                                         |                         | Välj f                                                                           | irma 213              | 3   Firma for te                                                                                                    | st                                                                                   | V Up                                                                                                    | pdatera         |
|----------------------------------------------------------------------------------------------------|-----------------------------------------------------------------------------|---------------------------------------|-----------------|-----------------------|-----------------------------------------|-------------------------------------------|---------------------------------------------------------|-------------------------|----------------------------------------------------------------------------------|-----------------------|----------------------------------------------------------------------------------------------------|--------------------------------------------------------------------------------------|----------------------------------------------------------------------------------------------------|-----------------|
| <b>Q</b> Områdesch                                                                                                    | nef                                                                         |                                       |                 |                       |                                         |                                           |                                                         |                         |                                                                                  |                       | 🚯 Brandsk                                                                                                    | yddschef                                                                             |                                                                                                    |                 |
| Filtrera resulta                                                                                                    | t                                                                           |                                       |                 |                       |                                         |                                           |                                                         |                         |                                                                                  |                       | Anställdnr.                                                                                                    | Namn                                                                                 | Telefon                                                                                                    | Statu           |
| Zonnamn 🖺                                                                                                    | Zonchef                                                                     | Telefon                               | Status          | 1:a ersä              | ittare                                  | Telefon                                   | Status                                                  | 2:a ersättare           | Telefon                                                                          | Status                | 213                                                                                                    | Eriksen Oskar                                                                        | 98765321 📞                                                                                                    |                 |
| Testsone Vest                                                                                                    | Andersen Emilie                                                             | 98765321 📞                            | ×               | Johansen I            | Nora 98                                 | 765321 📞                                  | ×                                                       |                         |                                                                                  |                       | 216                                                                                                    | Hagen Noah                                                                           | 98765321 📞                                                                                                    |                 |
| Testsone Øst                                                                                                    | Hansen Emma                                                                 | 98765321 \$                           |                 | lensen Am             | nalie 98                                | 765321 📞                                  | ×                                                       | Olsen Olivia            | 98765321 📞                                                                       |                       |                                                                                                    |                                                                                      |                                                                                                    |                 |
|                                                                                                    |                                                                             |                                       |                 | ,                     |                                         |                                           |                                                         |                         |                                                                                  |                       | Resurse                                                                                                    | erson                                                                                |                                                                                                    |                 |
|                                                                                                    |                                                                             |                                       |                 | ,                     |                                         |                                           |                                                         |                         |                                                                                  |                       | Anställdnr.                                                                                                    | erson<br>Namn<br>Nilsen Sofie                                                        | <b>Telefon</b><br>98765321 <b>\$</b>                                                                                                    | Status          |
| <b>ه</b> Industriellt                                                                                                    | : skydd - Brand                                                             |                                       |                 |                       | • Indus                                 | triellt sky                               | /dd - Sar                                               | nitet                   |                                                                                  |                       | Resursp<br>Anställdnr.<br>206<br>229                                                                                              | erson<br>Namn<br>Nilsen Sofie<br>Elden Marta                                         | <b>Telefon</b><br>98765321 <b>\$</b><br>98765321 <b>\$</b>                                                                                                 | Status          |
| المعالم المعالم المعالم المعالم المعالم المعالم المعالم المعالم المعالم المعالم المعالم المعالم المعالم المعالم<br>Anställdnr. | : skydd - Brand<br>Namn                                                     | Telefo                                | n               | Status                | O Indus<br>Anställ                      | triellt sky                               | rdd - Sar<br>Nai                                        | nitet                   | Telefon                                                                          | Status                | Anställdnr.<br>206<br>229                                                                                                    | erson<br>Namn<br>Nilsen Sofie<br>Elden Marta                                         | <b>Telefon</b><br>98765321 <b>¢</b><br>98765321 <b>¢</b>                                                                                                   | Status          |
| Industrielli<br>Anställdnr.<br>210                                                                                             | skydd - Brand<br>Namn<br>Karlsen Lukas                                      | <b>Telefo</b><br>9876532'             | n<br>1 %        | Status                | Indus<br>Anställ<br>211                 | triellt sky<br>dnr.                       | rdd - Sar<br>Nai<br>Isen Filip                          | nitet<br>mn             | <b>Telefon</b><br>98765321 <b>℃</b>                                              | Status<br>🗸           | Resursp     Anställdnr.     206     229     Maställdnr.     Anställdnr.                                                           | erson Namn Nilsen Sofie Elden Marta splatschef Namn                                  | Telefon<br>98765321 <b>\$</b><br>98765321 <b>\$</b><br>7Elefon                                                                                             | Status          |
| Industriellt<br>Anställdnr.<br>210<br>238                                                                                      | skydd - Brand<br>Namn<br>Karlsen Lukas<br>Sand Rune                         | <b>Telefo</b><br>9876532'<br>9876532' | n<br>1 %        | Status<br>×           | Indus<br>Anställ<br>211<br>233          | triellt sky<br>dnr.<br>Johr<br>Mor        | <b>rdd - Sar</b><br>Nar<br>Isen Filip<br>tensen H       | nitet<br>mn             | <b>Telefon</b><br>98765321 <b>¢</b><br>98765321 <b>¢</b>                         | Status<br>✓           | Resursp<br>Anställdnr.     206     229     I     Samling:     Anställdnr.     205                                                 | erson Namn Nilsen Sofie Elden Marta Splatschef Namn Pedersen Leah                    | Telefon<br>98765321 &<br>98765321 &<br>78765321 &<br>98765321 &                                                                                            | Status<br>Statu |
| Industrielli  Anställdnr.  210  238  237                                                                                       | s <b>kydd - Brand</b><br>Namn<br>Karlsen Lukas<br>Sand Rune<br>Rosett Bengt | Telefo<br>9876532<br>9876532          | n<br>1 %<br>1 % | Status<br>×<br>×<br>× | ● Indus<br>Anställ<br>211<br>233<br>224 | triellt sky<br>dnr.<br>Johr<br>Mor<br>Mar | rdd - Sar<br>Nar<br>Isen Filip<br>tensen H.<br>ken Audh | nitet<br>mn alvard illd | <b>Telefon</b><br>98765321 <b>\$</b><br>98765321 <b>\$</b><br>98765321 <b>\$</b> | Status<br>✓<br>×<br>× | Resursp           Anställdnr.           206           229           /* Samling:           Anställdnr.           205           202 | erson  Namn  Nilsen Sofie  Elden Marta  Splatschef Namn  Pedersen Leah  Olsen Olivia | Telefon           98765321 €           98765321 €           98765321 €           98765321 €           98765321 €           98765321 €           98765321 € | Status<br>Statu |

Om du tittar på sidan på en mobiltelefon kan du klicka på telefonnumret för att ringa den här personen

## 3.3.2 Medarbetaröversikt

Om det skulle vara en brand eller något annat som leder till evakuering kan du välja ett företag i Medarbetaröversikten och sedan starta en incident genom att klicka på "Starta händelse".

| 10:1                              | 15 Aktuell sida: Persor | nal » Brand- och beredskapöversikt | Logga      | Loggat in som Holdorf Kenneth Skogen. Min sida Hjälp Logg |   |           |  |  |
|-----------------------------------|-------------------------|------------------------------------|------------|-----------------------------------------------------------|---|-----------|--|--|
| Områdeschef                       | Medarbetaröversikt      | Avdelingsöversikt                  | Välj firma | 213   Firma for test                                      | ~ | Uppdatera |  |  |
| Inga händelser har påbörjats ännu |                         |                                    |            |                                                           |   |           |  |  |
| Starta hä                         | ändelse                 |                                    |            |                                                           |   |           |  |  |

När händelsen har startat kommer det att visa hur många anställda som är registrerade ("Antal anställda i byggnaden"), och hur många som har checkat in vid samlingsplatsen.

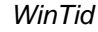

10:16 Aktuell sida: Personal » Brand- och beredskapöversikt

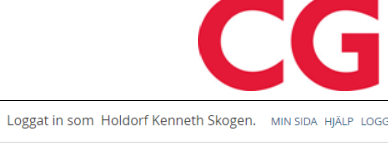

✓ Uppdatera

| Områdeschef                            | Medarbetaröversikt                               | Avdelingsöversikt    |             | Välj firma        | 213   Firma for test | v U        |
|----------------------------------------|--------------------------------------------------|----------------------|-------------|-------------------|----------------------|------------|
| Händelsen starta                       | ade 10:16, (0 minuter se                         | dan) Avsluta händels | sen         |                   |                      |            |
| Antal anställda i<br>Antal anställda s | byggnaden: <b>18</b><br>om har checkat in vid sa | amlingsplatsen: 3    |             |                   |                      |            |
| Filtrera resultat                      |                                                  |                      |             |                   |                      |            |
|                                        | Checka in vid samlingspla                        | tsen                 | Anställdnr. | Namn 🎼            | Avdelning            | Telefon    |
|                                        | Checka in                                        | 2                    | 230         | Andreasen Oddmund | Vikarer              | 98765321 📞 |
|                                        | Checka in                                        | 2                    | 229         | Elden Marta       | Vikarer              | 98765321 📞 |
|                                        | Checka in                                        | 2                    | 213         | Eriksen Oskar     | Test og Release      | 98765321 📞 |
|                                        | Checka in                                        | 2                    | 225         | Graven Mette      | Vikarer              | 98765321 📞 |
|                                        | Checka in                                        | 2                    | 236         | Gunderson Anders  | Vikarer              | 98765321 📞 |
|                                        | Checka in                                        | 2                    | 216         | Hagen Noah        | Test og Release      | 98765321 📞 |
|                                        | Checka in                                        | 2                    | 200         | Hansen Emma       | Test og Release      | 98765321 📞 |
|                                        | Checka in                                        | 2                    | 215         | Haugen Jakob      | Vikarer              | 98765321 📞 |
|                                        | Checka in                                        | 2                    | 219         | Jacobsen Elias    | Test og Release      | 98765321 📞 |
|                                        | Checka in                                        | 2                    | 211         | Johnsen Filip     | Test og Release      | 98765321 📞 |
|                                        | Checka in                                        | 2                    | 210         | Karlsen Lukas     | Test og Release      | 98765321 📞 |
|                                        | Checka in                                        | 2                    | 209         | Karlsen Maja      | Test og Release      | 98765321 📞 |
|                                        | Checka in                                        | 2                    | 207         | Kristiansen Ella  | Test og Release      | 98765321 📞 |

Visa anställda som har checkat in på samlingsplatsen 🗌

Observera att WinTid inte vet om registrerade anställda faktiskt finns i byggnaden, så om någon är på ett hemmakontor kommer de inte att synas här. Dessutom visas endast anställda med status "In".

När alla anställda har checkat in kan du trycka på "Avsluta händelse". Om det finns anställda som inte har checkat in ännu så får du en varning om detta.

#### 3.3.3 Avdelningsöversikt

Denna sida visar hur många personer som är registrerade på varje avdelning på det valda företaget, och hur många som har checkat in vid samlingsplatsen.

| 08:14 Nåværende side: Personell » Brann- o                    | g beredskapssoversikt                        | Logget     | inn som Holdorf Kenneth Skogen. | MIN SIDE HJELP LOGG UT |
|---------------------------------------------------------------|----------------------------------------------|------------|---------------------------------|------------------------|
| Områdeledere Ansattoversikt Avdelingsoversikt                 |                                              | Velg firma | 213   Firma for test            | ✓ Oppdater             |
| Hendelse startet kl 08:13, (0 minutter siden) Avslutt hend    | else                                         |            |                                 |                        |
| Viser en avdelingsvis oversikt over antall ansatte som er reg | zistrert inn og har sjekket inn på mønstring | ssted      |                                 |                        |
| Filtrer resultater                                            |                                              |            |                                 |                        |
| Avdeling 🛓                                                    | Registrert inn                               |            | Sjekket inn på mønstringssted   |                        |
| Test og Release                                               | 12                                           |            |                                 | 3                      |
| Vikarer                                                       | 8                                            |            |                                 | 4                      |
| WinTid test-avdeling                                          | 1                                            |            |                                 | 1                      |
|                                                               |                                              |            |                                 |                        |
| Symbolforklaring                                              |                                              |            |                                 |                        |
| Alle ansatte sjekket inn på mønstringssted 📃                  |                                              |            |                                 |                        |

Om alla anställda på en avdelning har checkat in kommer avdelningen att markeras med grönt. Observera att om en avdelning har anställda i flera olika företag, så kommer endast avdelningens anställda i det valda företaget att räknas här.

För att checka in anställda när de registrerar sig vid samlingsplatsen, klicka på "Checka in" bredvid den anställde. Den anställde kommer då att försvinna från listan, om du inte har kryssat i rutan för "Visa anställda som har checkat in på samlingsplatsen." För att ringa en anställd kan du klicka på telefonnumret.

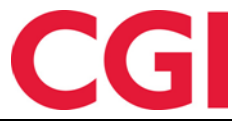

På den här fliken kan du även starta och avsluta en händelse, som i Medarbetaröversikten.

# 4. Exportera semesteröverföringsdata till Excel

Det är nu möjligt att exportera innehållet på semesteröverföringssidan till Excel. Det som exporteras är det urval som visas i listan, så om du bara har valt ett fåtal avdelningar, och även har lagt in ett filter i "Filtrera resultat", kommer endast de som finns i de valda avdelningarna och som matchar filtret att exporteras.

| $\overline{\mathbf{O}}$ | . 10:           | 18 Aktuell sida:     | Personal » S       | iemesteröverföring  |       |                      |                    |                     |        | Logga     | t in som | Holdorf Kenneth | Skogen. MIN SI | DA HJÄLP LOGGA U       |  |  |
|-------------------------|-----------------|----------------------|--------------------|---------------------|-------|----------------------|--------------------|---------------------|--------|-----------|----------|-----------------|----------------|------------------------|--|--|
| Avdelningar             |                 | 2 Valda objekt       |                    |                     |       |                      | $\checkmark$       |                     |        |           |          |                 |                |                        |  |  |
| Filtr                   | Itrera resultat |                      |                    |                     |       |                      |                    |                     |        |           |          |                 |                |                        |  |  |
| <b>v</b> □              | Anställdnr      | Anställdnamn 斗       | Avdelning          | Anställningsprocent | Ålder | Anställnings<br>dato | Intjänat i<br>fjol | Rätt till<br>i fjol | Använt | Överföres | Struken  | Intjänat i år   | Rätt till i år | Status                 |  |  |
|                         | 232             | Agnor Erling         | Vikarer            | 100                 | 0     | 2018-07-01           |                    |                     |        | 0         | 0        | 25              | 25             | Oberäknat              |  |  |
|                         | 230             | Andreasen<br>Oddmund | Vikarer            | 100                 | 0     | 2009-01-01           |                    |                     |        | 0         | 0        | 25              | 25             | Oberäknat              |  |  |
|                         | 229             | Elden Marta          | Vikarer            | 100                 | 0     | 2007-08-01           |                    |                     |        | 0         | 0        | 25              | 25             | Oberäknat              |  |  |
|                         | 213             | Eriksen Oskar        | Test og<br>Release | 100                 | 0     | 2018-05-18           | 25                 | 50                  | 1      | 49        | 0        | 25              | 74             | Redo för<br>överføring |  |  |
|                         | 225             | Graven Mette         | Vikarer            | 100                 | 0     | 2017-03-01           |                    |                     |        | 0         | 0        | 25              | 25             | Oberäknat              |  |  |
|                         | 236             | Gunderson<br>Anders  | Vikarer            | 100                 | 0     | 2018-11-01           |                    |                     |        | 0         | 0        | 25              | 25             | Oberäknat              |  |  |
|                         | 216             | Hagen Noah           | Test og<br>Release | 100                 | 0     | 2018-11-01           | 25                 | 25                  | 1      | 24        | 0        | 25              | 49             | Redo för<br>överføring |  |  |
|                         | 226             | Halvorsen<br>Rebekka | Vikarer            | 100                 | 0     | 2018-01-01           | 25                 | 25                  | 0      | 25        | 0        | 25              | 50             | Redo för<br>överføring |  |  |
|                         | 200             | Hansen Emma          | Test og<br>Release | 100                 | 0     | 2012-08-31           | 25                 | 25                  | 1      | 24        | 0        | 25              | 49             | Redo för<br>överføring |  |  |
|                         | 215             | Haugen Jakob         | Test og<br>Release | 100                 | 0     | 2018-01-01           | 25                 | 25                  | 1      | 24        | 0        | 25              | 49             | Redo för<br>överføring |  |  |
|                         | 321             | Import Test          | Test og<br>Release | 100                 | 0     | 2021-01-01           | 25                 | 25                  | 0      | 25        | 0        | 25              | 50             | Redo för<br>överføring |  |  |
|                         | 219             | Jacobsen Elias       | Test og<br>Release | 100                 | 0     | 2010-01-01           | 25                 | 25                  | 1      | 24        | 0        | 25              | 49             | Redo för<br>överføring |  |  |

Visa bara giltiga anställda

Använd gräns för överförda dagar
 Standard för max dagar som kan överföras : Obegränsad

Export till Excel Utför

#### Klicka på «Eksport till Excel» för att exportera till fil

|    | A B                          | С               | D                | E       | F             | G                   | н                   | 1     | J         | К       | L             | M               | N 🔺                        |
|----|------------------------------|-----------------|------------------|---------|---------------|---------------------|---------------------|-------|-----------|---------|---------------|-----------------|----------------------------|
| 1  | Ansattnr 🔽 Ansattnavn        | 🔹 Avdeling 🔤 💌  | Stillingsprosent | Alder 💌 | Ansatt dato 💌 | Opptjent i fjor 🛛 💌 | Rett til i fjor 🛛 🖪 | Brukt | Overføres | Strøket | Opptjent i år | 💌 Rett til i år | <ul> <li>Status</li> </ul> |
| 2  | 1520 15.2.0 etternavn 15.2.0 | Vikarer         | 100              | D 20    | 15.02.2021    | 25                  | 2                   | 5     | 0 2       | 5 (     | D             | 25              | 50 Klar for overfør        |
| 3  | 234 Agdestein Petter         | Vikarer         | 100              | 0 0     | 10.06.2018    |                     |                     |       |           |         |               | 25              | 25 Uberegnet               |
| 4  | 232 Agnor Erling             | Vikarer         | 100              | 0 0     | 01.07.2018    |                     |                     |       |           |         |               | 25              | 25 Uberegnet               |
| 5  | 230 Andreasen Oddmund        | Vikarer         | 100              | 0 0     | 01.01.2009    |                     |                     |       |           |         |               | 25              | 25 Uberegnet               |
| 6  | 229 Elden Marta              | Vikarer         | 100              | 0 0     | 01.08.2007    |                     |                     |       |           |         |               | 25              | 25 Uberegnet               |
| 7  | 213 Eriksen Oskar            | Test og Release | 100              | 0 0     | 18.05.2018    | 25                  | 50                  | 0     | 1 4       | 9 (     | D             | 25              | 74 Klar for overfør        |
| 8  | 225 Graven Mette             | Vikarer         | 100              | 0 0     | 01.03.2017    |                     |                     |       |           |         |               | 25              | 25 Uberegnet               |
| 9  | 236 Gunderson Anders         | Vikarer         | 100              | 0 0     | 01.11.2018    |                     |                     |       |           |         |               | 25              | 25 Uberegnet               |
| 10 | 216 Hagen Noah               | Test og Release | 100              | 0 0     | 01.11.2018    | 25                  | 2                   | 5     | 1 2       | 4 (     | D             | 25              | 49 Klar for overfør        |
| 11 | 226 Halvorsen Rebekka        | Vikarer         | 100              | 0 0     | 01.01.2018    | 25                  | 2                   | 5     | 0 2       | 5 (     | D             | 25              | 50 Klar for overfør        |
| 12 | 200 Hansen Emma              | Test og Release | 100              | 0 0     | 31.08.2012    | 25                  | 2                   | 5     | 1 2       | 4 (     | D             | 25              | 49 Klar for overfør        |
| 13 | 215 Haugen Jakob             | Test og Release | 100              | 0 0     | 01.01.2018    | 25                  | 2                   | 5     | 1 2       | 4 (     | D             | 25              | 49 Klar for overfør        |
| 14 | 321 Import Test              | Test og Release | 100              | 0 0     | 01.01.2021    | 25                  | 2                   | 5     | 0 2       | 5 (     | 0             | 25              | 50 Klar for overfør        |
| 15 | 219 Jacobsen Elias           | Test og Release | 100              | 0 0     | 01.01.2010    | 25                  | 2                   | 5     | 1 2       | 4 (     | D             | 25              | 49 Klar for overfør        |
| 16 | 208 Jensen Amalie            | Test og Release | 100              | 0 0     | 01.08.1997    | 25                  | 2                   | 5     | 1 2       | 4 (     | D             | 25              | 49 Klar for overfør        |
| 17 | 217 Johannessen Aksel        | Test og Release | 100              | 0 0     | 01.10.2016    | 25                  | 2                   | 5     | 0 2       | 5 (     | D             | 25              | 50 Klar for overfør        |
| 18 | 211 Johnsen Filip            | Test og Release | 100              | 0 0     | 01.02.2019    | 25                  | 2                   | 5     | 1 2-      | 4 (     | D             | 25              | 49 Klar for overfør        |
| 19 | 210 Karlsen Lukas            | Test og Release | 100              | 0 0     | 01.01.2009    | 25                  | 2                   | 5     | 1 2       | 4 (     | D             | 25              | 49 Klar for overfør        |
| 20 | 209 Karlsen Maja             | Test og Release | 100              | 0 0     | 01.08.2007    | 25                  | 2                   | 5     | 1 2       | 4 (     | D             | 25              | 49 Klar for overfør        |
| 21 | 207 Kristiansen Ella         | Test og Release | 100              | 0 0     | 01.01.2010    | 25                  | 2                   | 5     | 1 2       | 4 (     | D             | 25              | 49 Klar for overfør        |
| 22 | 203 Larsen Sara              | Test og Release | 100              | 0 0     | 01.02.2019    | 25                  | 2                   | 5     | 1 2       | 4 (     | D             | 25              | 49 Klar for overfør        |
| 23 | 224 Marken Audhild           | Vikarer         | 100              | 0 0     | 01.08.2013    | 25                  | 2                   | 5     | 0 2       | 5 (     | D             | 25              | 50 Klar for overfør        |
| 24 | 233 Mortensen Halvard        | Vikarer         | 100              | 0 0     | 18.05.2018    | 25                  | 2                   | 5     | 0 2       | 5 (     | D             | 25              | 50 Klar for overfør        |
| 25 | 206 Nilsen Sofie             | Test og Release | 100              | 0 0     | 01.01.2018    | 25                  | 2                   | 5     | 1 2       | \$ (    | D             | 25              | 49 Klar for overfør        |
| 26 | 202 Olsen Olivia             | Test og Release | 100              | 0 0     | 01.09.2018    | 25                  | 2                   | 5     | 1 2       | 4 (     | D             | 25              | 49 Klar for overfør        |
| 27 | 235 Orten Harry              | Vikarer         | 100              | 0 0     | 01.01.2018    | 25                  | 2                   | 5     | 0 2       | 5 (     | D             | 25              | 50 Klar for overfør        |
| 28 | 205 Pedersen Leah            | Test og Release | 100              | 0 0     | 01.03.2017    | 25                  | 2                   | 5     | 1 2       | 4 (     | D             | 25              | 49 Klar for overfør        |
| 29 | 212 Pettersen Oliver         | Test og Release | 100              | 0 0     | 01.07.2018    | 25                  | 2                   | 5     | 1 2       | 4 (     | D             | 25              | 49 Klar for overfø         |
| 30 | 228 Ringstad Alma            | Vikarer         | 100              | 0 0     | 01.08.1997    | 25                  | 2                   | 5     | 0 2       | 5 (     | D             | 25              | 50 Klar for overfø         |
| 31 | 237 Rosett Bengt             | Vikarer         | 100              | 0 0     | 01.10.2016    | 25                  | 2                   | 5     | 0 2       | 5 (     | D             | 25              | 50 Klar for overfør        |
|    | Grid                         |                 |                  |         |               |                     |                     | 4.1   |           |         |               |                 |                            |